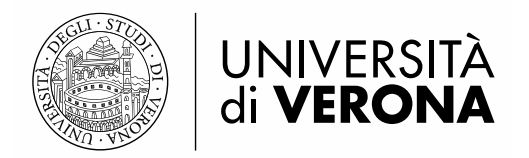

# Sistema bibliotecario di Ateneo

# PERSONALIZZAZIONI PER LE SINGOLE GUI ALEPH V.23

a cura del SAB - Servizio Automazione Biblioteche

Aggiornamento 21 aprile 2017

# CIRCOLAZIONE:

1) Impostazione OPZIONI DI PRESTITO/RESTITUZIONE.

In GUI modulo Circolazione controllare ed eventualmente reimpostare le opzioni di prestito e restituzione su ogni postazione che verrà adibita alle funzioni del prestito.

Dalla barra di Aleph scegliere Aleph  $\rightarrow$  Opzioni  $\rightarrow$  Configura opzioni di prestito / di restituzione (vedere anche il Manuale UniVR sul modulo Circolazione).

Come in passato, nella GUI ver.23 di default il SAB ha configurato che tali ricevute appaiano.

2) È obbligatorio settare l'INDIRIZZO E-MAIL DELLA BIBLIOTECA o dell'Ufficio prestiti nel file Alephcom.ini.

Le istruzioni si trovano nel Manuale UniVR della Circolazione.

La modifica serve all'utente della Circolazione per identificare la biblioteca mittente del messaggio e-mail mandato dal modulo Circolazione – Informazioni utente globale – icona con busta di posta. Come in passato, nella GUI ver.23 di default è presente come mittente <u>sab@ateneo.univr.it</u>.

3) VISUALIZZAZIONE O MENO DI COLONNE NELLA PARTE A DESTRA DELL'INTERFACCIA.

In Tab utente/Attività utente/Prestiti può essere comodo togliere il display della colonna 'Multa' (le multe non vengono usate a UniVR).

Operare nel modo seguente:

Modulo Circolazione,

cercare un utente e selezionarlo,

nella Tab Attività utente posizionarsi sul nodo [L] Prestiti,

nella parte a destra della schermata cliccare col tasto destro del mouse sull'intestazione delle colonne, nella lista di titoli di colonne che apparirà, deselezionare 'Multa'.

La stessa procedura si può usare per visualizzare o meno le colonne in altri Tab (ad esempio, in Tab Copie, per Lista delle copie, Richieste prenotazioni, Log Circolazione).

## CATALOGAZIONE:

1) In copia inserire sempre il TIPO COLLOCAZIONE '8'.

Nella GUI ver.23 aggiornata a marzo 2017 nel modulo Catalogazione non è pre-settato alcun default di questo tipo e per errore potrebbero venire immesse molte copie senza Tipo 8 in Collocazione.

Per le nuove copie è opportuno settarsi dei default.

#### 2) VISUALIZZAZIONE O MENO DI COLONNE NELLA PARTE A DESTRA DELL'INTERFACCIA.

Per visualizzare la sequenza dei volumi (nel caso di opere multivolume) volendo inserire altre copie uguali a quelle già presenti, in Tab copie/Lista copie è opportuno eliminare la visualizzazione della colonna 'Seq.' (inutile), visualizzando invece la colonna 'Enum-a' (che rappresenta la vera sequenza dei volumi).

Operare nel modo seguente:

Modulo Catalogazione,

in Tab Copie posizionarsi sul nodo [L] Lista copie,

nella parte a destra della schermata cliccare col tasto destro del mouse sull'intestazione delle colonne,

nella lista di titoli di colonne, deselezionare 'Seq.' e selezionare 'Enum-a'.

3) Nella funzione di Ricerca, a partire dal formato di visualizzazione *Completo* + *link*, è possibile attivare IL PULSANTE 'ESTERNO', posizionandosi sul campo 'Link esterno': si aprirà l'URL corrispondente.

Se il sistema propone un messaggio di errore, non permettendo l'attivazione del pulsante 'Esterno', significa che non è impostato correttamente il percorso del browser sulla propria GUI; in tal caso procedere in questo modo:

- controllare dove è installato il browser che si utilizza
  - o percorso: Start → Programmi → cliccare con il pulsante destro del mouse sull'icona del browser → proprietà → finestra Collegamento → destinazione [es. C:\Program Files\Internet Explorer\iexplore.exe];
  - o percorso su Windows 10: menu in basso a sinistra → Tutte le app → cliccare sull'icona del browser → Selezionare 'Altro' → Apri percorso file → Cliccare con il tasto destro del mouse sul browser nell'elenco (già selezionato) → aprire le Proprietà e copiare il percorso [es. C:\Program Files (x86)\Mozilla Firefox\firefox.exe];
- Aprire la cartella AL500 (che si trova in C:\), quindi la cartella ALEPHCOM e TAB; aprire il file con estensione .ini chiamato ALEPHCOM;
- Cercare la sezione [External] e correggere la linea che riguarda il browser utilizzato; ad esempio, nel caso di Internet Explorer:
  - htm=A X C:\Program Files\Internet Explorer\iexplore.exe %s
- sostituire la parte da *C:L.* a ....*exe* con l'indicazione corretta del percorso controllato precedentemente. Salvare e chiudere il file modificato.

Se la modifica al file alephcom.ini non viene presa, controllare i diritti dell'account con cui si è loggati nel proprio PC.

## ILL - PRESTITO INTERBIBLIOTECARIO:

1) ICONA STAMPANTINA in basso a destra.

A GUI ver.23 chiusa, modificare l'impostazione della stampantina delle GUI ver.23 interessate.

Questo settaggio è generale (valido per tutti i moduli della GUI) e si trova in Alephcom.ini alla sezione [Print], al percorso C:\AL500\Alephcom\tab.

In Alephcom.ini il parametro da modificare è: DefaultPrintConfig=1

Il valore "1" sta per Anteprima di stampa.

Nelle GUI ver.23 **dedicate solo a ILL** in Alephcom.ini bisogna avere DefaultPrintConfig=0 II valore "0" sta per Stampa normale.

Questa personalizzazione andrebbe fatta nelle GUI delle quali si deve usare **solo il modulo ILL** e non anche il modulo Circolazione.

Comunque - aperta la GUI - l'operatore si potrà modificare manualmente il settaggio dell'icona della stampantina (cliccandola col tasto destro del mouse) nel modulo Circolazione, riportandolo ad Anteprima, e lasciando invece stare il default (Stampa normale) nell'icona della stampantina nel modulo ILL.

2) NOMI BOTTONI/ COMANDI/ CAMPI in modulo ILL.

Per alcuni bottoni, comandi e campi del modulo ILL, dal 2017 sono opportune delle personalizzazioni delle diciture standard di cui sta tenendo un riepilogo Monica Berzacola. Chiedere a lei i seguenti file: **PRINT.INI** da sostituire a C:\AL500\III\tab, **window.dat** da sostituire a C:\AL500\III\tab, **t**a.

### COME INGRANDIRE O RIMPICCIOLIRE I CARATTERI DELLA PROPRIA GUI

A GUI chiusa, andare in:

 $C: \rightarrow AL500 \rightarrow ALEPHCOM \rightarrow TAB$ 

Aprire il file **Font.ini** (si dovrebbe aprire con il programma Blocco note).

Il file Font.ini presenta una prima parte di intestazione esplicativa caratterizzata da punti esclamativi iniziali, **parte da non toccare**:

| Cont - Blocco note                 | - | ×    |
|------------------------------------|---|------|
| File Modifica Formato Visualizza ? |   |      |
| ! Font.ini file                    |   | ^    |
| 1                                  |   |      |
| ! COL 1. 20; TEXT; #;              |   |      |
| ! Entry;                           |   |      |
| ! May use #;                       |   | - 11 |
| ! COL 2. 5; ALPHA_NUM; ;           |   |      |
| ! From Unicode value;              |   |      |
| ! Hexa;                            |   |      |
| ! COL 3. 5; ALPHA_NUM; ;           |   |      |
| ! To Unicode value;                |   |      |
| ! Hexa;                            |   |      |
| ! COL 4. 30; TEXT; ;               |   |      |
| ! Facename of font;                |   |      |
| ! Facename of font;                |   |      |
| ! COL 5. 1; ALPHA {Y,N}, UPPER; ;  |   |      |

Nella parte successiva (in cui le configurazioni sono inserite all'interno di colonne numerate), ciò che interessa sono i valori presenti nella colonna 8.

Volendo ingrandire i caratteri, in tale colonna si possono incrementare i valori di 2 unità. Provare ad effettuare una variazione di questo tipo 'in automatico', tramite la funzione **Modifica – Sostituisci** di Blocco Note, sostituendo tutti i 16 (il valore più ripetuto) con 18:

| / Font - Blocco note                                                 |                                                                      |                                      | - 0                                                                                                    | $\square$ × |
|----------------------------------------------------------------------|----------------------------------------------------------------------|--------------------------------------|----------------------------------------------------------------------------------------------------|-------------|
| File Modifica Format                                                 | o Visualizza ?                                                       |                                      |                                                                                                    |             |
|                                                                      | 23                                                                   | 4                                    | 5 6 7 8 9<br>!!!!!!!!!!!                                                                                                    | 11          |
| EditorTag<br>EditorField<br>EditorField<br>EditorField               | 00000 0FFFF Co<br>00000 000FF Ta<br>00384 003CE Ta<br>00401 0045F Ta | urier<br>homa<br>homa<br>homa        | Y N N 16 DEFAULT_CHARSET<br>Y N N 16 DEFAULT_CHARSET<br>Y N N 16 DEFAULT_CHARSET<br>Y N N 16 DEFAULT_CHARSET                                                         |             |
| Edi<br>Edi<br>Edi<br>Edi<br>Edi<br>Trova:<br>Edi<br>Sostituisci con: | 6                                                                    | X<br>Trova successivo<br>Sostituisci | Y N N 16 DEFAULT_CHARSET<br>Y N N 16 DEFAULT_CHARSET<br>N N N 16 DEFAULT_CHARSET<br>Y Y N 16 DEFAULT_CHARSET<br>Y N N 16 DEFAULT_CHARSET<br>Y N N 16 DEFAULT_CHARSET |             |
| Edi<br>Edi<br>Edi<br>Lis<br>Lis                                      | scole                                                                | Sostituisci tutto Annulla            | Y N N 16 DEFAULT_CHARSET<br>Y N N 16 DEFAULT_CHARSET<br>Y Y N 16 DEFAULT_CHARSET<br>N N N 16 DEFAULT_CHARSET<br>N N N 16 DEFAULT_CHARSET                             |             |
| ListBoxCaption<br>ListBoxCaption                                     | 005D0 005EA Ta<br>00000 0FFFF Bi                                     | homa<br>tstream Cyberbit             | N N N 16 DEFAULT_CHARSET<br>N N N 16 DEFAULT_CHARSET<br>N N N 16 DEFAULT_CHARSET                                                                                     |             |

**N.B.:** Si consiglia di mantenere le corrette proporzioni tra i valori: se si sostituisce il valore 16 con 18, anche gli altri valori della colonna 8 dovranno essere incrementati di due unità.

Non toccare altro. Salvare il file (non fare "Salva con nome"), poi chiuderlo. Riaprire la GUI per verificare la modifica effettuata.

La grandezza del carattere potrebbe essere diversa nelle varie GUI, perché si relaziona con le definizioni di Windows e con la risoluzione e la dimensione dello schermo.

Se la dimensione dei caratteri dovesse risultare ancora non appropriata, si consiglia di modificare le impostazioni dello schermo in Windows, che avranno effetto su tutte le applicazioni utilizzate sul proprio PC.